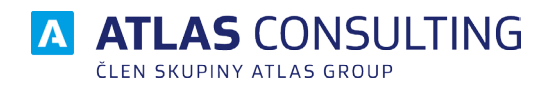

# UŽIVATELSKÁ PŘÍRUČKA

Verze dokumentu: Platnost od: 1.11 12.01.2021

# Obsah

| 1. Úvod                                                                                                    | 3                                      |
|----------------------------------------------------------------------------------------------------|----------------------------------------|
| <ul> <li>2. Úvodní stránka</li> <li>2.1. Panel Hlídané OZ</li> <li>2.2. Přihlášky ke zpracování</li> <li>2.3. Nezpracováno v termínu</li> <li>2.4. Upozornění na textovou shodu</li> <li>2.5. Informační panel</li> <li>2.6. Nové přihlášky</li> <li>2.7. Nové registrace</li> </ul> | <b>4</b><br>5<br>5<br>5<br>6<br>6<br>7 |
| <ul> <li>3. Hlídané OZ</li> <li>3.1. Přidání OZ mezi hlídané</li> <li>3.2. Odebrání OZ</li> </ul>                                                                                                    | 8<br>8<br>8                            |
| 4. Nové přihlášky                                                                                                    | 9                                      |
| 5. Podezřelé a Namítané<br>5.1. Podezřelé<br>5.2. Namítané                                                                                                    | <b>10</b><br>10<br>10                  |
| 6. Rešerše návrhu OZ                                                                                                    | 11                                     |
| 7. Vytvořené rešerše                                                                                                    | 12                                     |
| 8. Sledovaná konkurence                                                                                                    | 14                                     |
| 9. Databáze OZ                                                                                                    | 16                                     |
| 10. Databáze vlastníků                                                                                                    | 17                                     |
| <ul> <li>11. Nastavení</li> <li>11.1. Notifikace</li> <li>11.2. E-mailové účty</li> <li>11.3. Zobrazení a rozhraní</li> <li>11.4. Správa účtu</li> </ul>                                                                                                    | 18<br>18<br>19<br>19<br>19             |
| 12. Dokumenty a odkazy                                                                                                    | 20                                     |
| 13. Novinky a změny                                                                                                    | 21                                     |
| 14. Časté dotazy                                                                                                    | 22                                     |
| 15. Odhlášení                                                                                                    | 22                                     |

### 1. Úvod

Hlídač ochranných známek provádí rešerše registrovaných ochranných známek i návrhů na novou ochrannou známku. Aplikace v rámci rešerše porovná textovou i obrazovou část loga ochranné známky, určí míru podobnosti a seřadí od největší po nejmenší míru shody.

Aplikace pokrývá změny v novele zákona o ochranných známkách, kdy povinnost hlídat duplicity přešla z Úřadu průmyslového vlastnictví (ÚPV) na firmy vlastnící ochrannou známku. Úřad průmyslového vlastnictví již nekontroluje, zda návrh na zapsání ochranné známky nekoliduje s dříve zapsanými známkami, ale rovnou známku zapíše. Od zveřejnění přihlášky pak máte pouze 3 měsíce na podání námitky.

Hlavní funkce portálu:

- Snadné a rychlé vyhledávání v databázi ochranných známek.
- Porovnání textových a obrazových vlastností ochranných známek.
- Pravidelný monitoring současných i nově zapsaných ochranných známek.
- Upozornění na textovou shodu dle nastavených hranic podobností.

Nově aplikace umožňuje hlídat také známky EUIPO, tedy známky v rámci celé Evropské unie.

#### 2. Úvodní stránka

Nejzákladnější funkce a nejdůležitější upozornění se nacházejí na úvodní stránce. Sekce je rozdělená na několik funkčních panelů.

| R                                                                                     | 📌 Úvodní stránka                |                               |                                  |                                  |                         | Vše                            | ÚPV 🔲 EUIPO                            |
|---------------------------------------------------------------------------------------|---------------------------------|-------------------------------|----------------------------------|----------------------------------|-------------------------|--------------------------------|----------------------------------------|
|                                                                                       |                                 |                               | Přihlášky ke zpracování          | Nezp                             | racováno v termínu      | Zasilání e-n                   | nailů                                  |
| Hildac ochrannych znamek<br>ATLAS GROUP - produktová podpora                          |                                 |                               | Nové přihlášky 0                 | Nové přihla                      | ášky 0                  | Aktivní                        | ano                                    |
|                                                                                       | Hlidane OZ:                     |                               | Podezřelé 0                      | A Podezřelé                      | 98                      | Tento mēsic                    | 0                                      |
| Hlídané OZ                                                                            | Začněte zde přidáním z          | námky do hlídání              | Namítané 0                       | A Namítané                       | 0                       | Tento týden                    | 0                                      |
| <ul> <li>Nove printasky</li> <li>Podezřelé</li> <li>Namítané</li> </ul>               | Celkový počet OZ - ÚPV: 270 285 | - z toho aktivních: 132 348   |                                  |                                  |                         |                                | ⊖ 4.11.2020 20:52<br>⊖ 4.11 2020 21:17 |
|                                                                                       |                                 | -2 tono aktivitcit. 1 384 038 |                                  |                                  |                         | L.                             | 94.11.2020 21.17                       |
| 🍰 Sledovaná konkurence 🛛                                                              | Nové přihlášky                  | -                             | Komplexní<br>zdravotní           | ×                                | -                       | Moravská                       |                                        |
| <ul> <li>Databáze OZ</li> <li>Databáze vlastníků</li> </ul>                           | Za posledni den                 | BAGO SPORT                    | pojištění cizinců<br>EXCLUSIVE   | obrázek zatím<br>nebyl zveřejněn | Slávina                 | Pražirna                       | >                                      |
| <ul> <li>Skupiny OZ</li> <li>Nastavení</li> </ul>                                     | Za poslední měsíc 12 879        | BAGO SPORT<br>4.11.2020       | Komplexní zdravotní<br>4.11.2020 | 4.11.2020                        | Slávina<br>4.11.2020    | Moravská Pražírna<br>4.11.2020 |                                        |
| <ul> <li>Dokumenty a odkazy</li> <li>Novinky a změny</li> <li>Časté dotazy</li> </ul> | Nové registrace                 | -                             |                                  |                                  | -                       | -                              |                                        |
| ے ۔<br>U Odhlášení                                                                    | Za poslední den 0               | ELLOT                         | laa.                             |                                  | Bam Bu Dah              | FRAXIFORTE                     | >                                      |
|                                                                                       | Za poslední měsíc 10 506        | ELLOT SIMULATION<br>4.11.2020 | Laa.<br>4.11.2020                | Yettel.<br>4.11.2020             | Bam Bu Dah<br>4.11.2020 | FRAXIFORTE<br>4.11.2020        |                                        |

Povšimněte si tlačítek v pravém horním rohu aplikace - zde si můžete přepnout pohled pouze na české známky (Úřad průmyslového vlastnictví, zkráceně ÚPV), evropské známky (European Union Intellectual Property Office, zkráceně EUIPO) a nebo obojí. V závislosti na nastaveném zobrazení se budou upravovat okna i v jiných pohledech.

#### 2.1. Panel Hlídané OZ

První a nejzásadnější panel se jmenuje **Hlídané OZ**. Nástroj nabízí rychlé přidání ochranné známky mezi hlídané, přímo z Úvodní stránky.

Po prvním přihlášení do portálu Hlídač ochranných známek nástroj upozorní, že je třeba začít přidáním známky do hlídání. Tímto krokem se doporučuje začít, jelikož se od něj odvíjí další funkce.

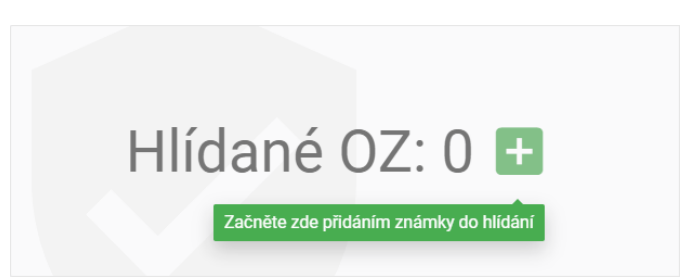

Kliknutím na zelené tlačítko "plus" se otevře formulář pro vyhledání ochranné známky. Následně je potřeba vyplnit textové pole "Název ochranné známky" a zmačknout klávesu Enter, popřípadě kliknout na červené tlačítko s ikonou "Lupy". Dalším krokem je přidání ochranné známky mezi Hlídané klinutím na tlačítko "Hlídat".

#### 2.2. Přihlášky ke zpracování

Panel Přihlášky ke zpracování lze rozdělit na dvě části.

První částí jsou počty, které udávají počet nových přihlášek, počet podezřelých známek a počet namítaných známek.

Druhou částí je značka trojúhelníku "alert". Když je tento ukazatel aktivní, rozsvítí se červeně. Jinak je jeho barva šedá. Alert upozorňuje, že se v konkrétním seznamu nachází známka, která bude za 14 nebo méně dní registrována a ochrannou známku již nepůjde nahlásit.

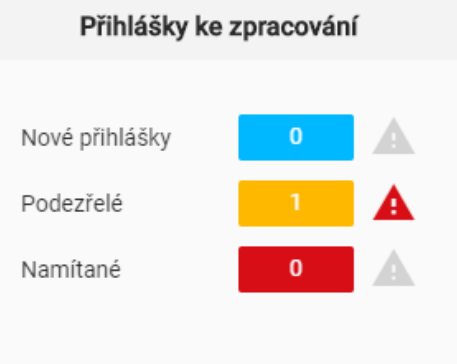

#### 2.3. Nezpracováno v termínu

Tabulka indikuje počty ochranných známek, které byly mezi Novými přihláškami, podezřelými a namítanými a již vstoupily v platnost a nedá se proti nim podat námitka. Tyto počty se nedají vynulovat. V ideálním stavu hodnoty v tabulce zůstanou na nule.

| Nezpracováno v termínu |   |  |  |  |  |  |
|------------------------|---|--|--|--|--|--|
|                        |   |  |  |  |  |  |
| Nové přihlášky         | 0 |  |  |  |  |  |
| Podezřelé              | 1 |  |  |  |  |  |
| Namítané               | 0 |  |  |  |  |  |
|                        |   |  |  |  |  |  |
|                        |   |  |  |  |  |  |

#### 2.4. Upozornění na textovou shodu

Další panel se jmenuje "Upozornění na textovou shodu". Zobrazuje přehled, kolik textových ochranných známek bylo shodných s hlídanou ochrannou známkou za období posledního týdne a posledního měsíce. Pokud je prvek ve stavu Aktivní, vždy, když algoritmus pro porovnávání shody u textových ochranných známek najde shodu, odešle e-mail s upozorněním. Míra textové shody a e-mailové adresy pro upozornění se nastavují v Nastavení, které se nachází na levé straně portálu.

| Upozornění na textovou shodu |     |  |  |  |  |
|------------------------------|-----|--|--|--|--|
|                              |     |  |  |  |  |
| Aktivní                      | ano |  |  |  |  |
| Tento měsíc                  | 0   |  |  |  |  |
| Tento týden                  | 0   |  |  |  |  |
|                              |     |  |  |  |  |

#### 2.5. Informační panel

Tato část úvodní strany je určená k informativním účelům. Nacházejí se zde dvě sekce pro každý úřad.

První sekce se věnuje počtům ochranných známek v České republice. Celkový počet OZ v ČR udává součet všech ochranných známek, které byly registrovány v České republice, včetně již neaktivních. Druhý počet udává pouze aktivní ochranné známky.

Druhá sekce zobrazuje datum a čas poslední aktualizace databáze ochranných známek. Analogicky zde naleznete údaje i pro Evropský úřad (EUIPO).

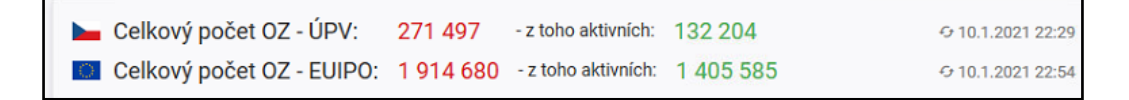

#### 2.6. Nové přihlášky

Panel zobrazuje seznam nově podaných přihlášek. V seznamu lze listovat pomocí tlačítek ve tvaru "šipky" umístěných po stranách, šipkami na klávesnici a nebo uchopením seznamu kurzorem myši a posunutím do požadovaného směru.

K dispozici jsou podrobné informace o ochranných známkách. Ty lze zobrazit po označení známky a kliknutí na tlačítko "Detail". V detailu známky je k dispozici kromě podrobných informací také odkaz na stránku známky Úřadu průmyslového vlastnictví (ÚPV nebo EUIPO).

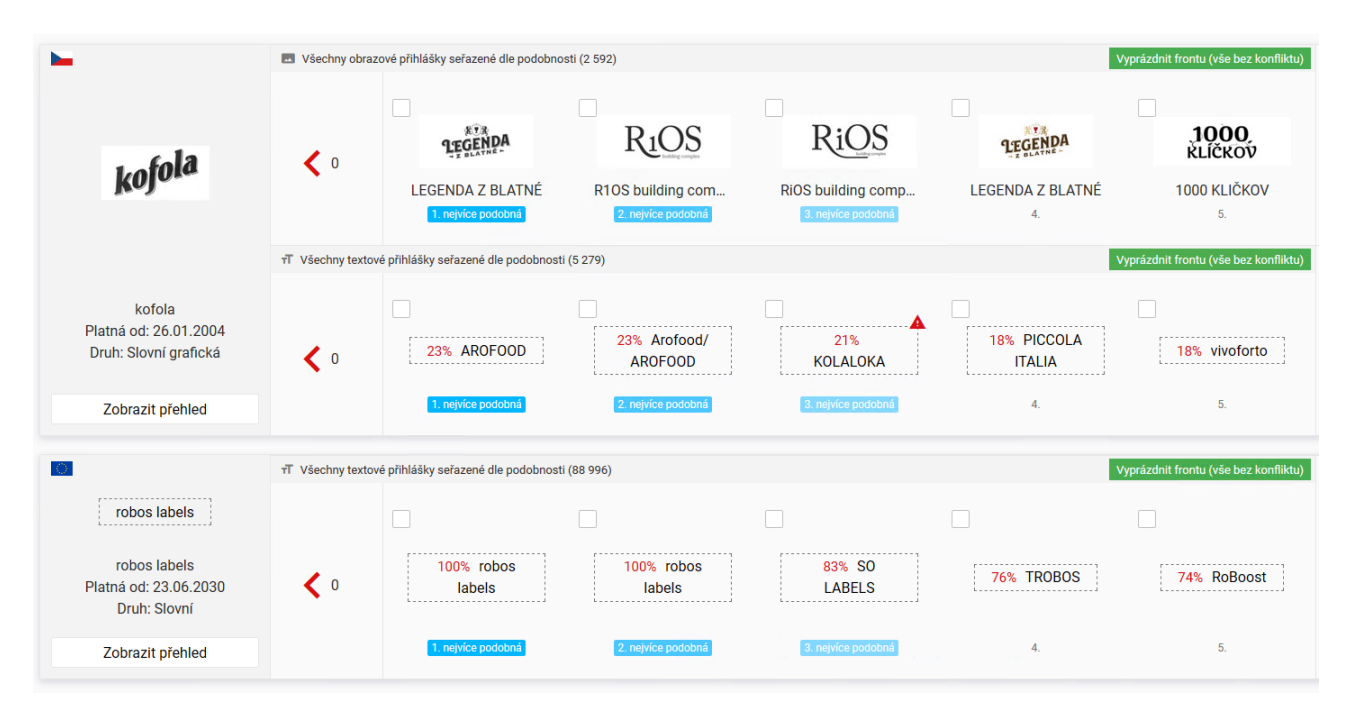

#### 2.7. Nové registrace

V panelu se nachází seznam nových registrací ochranných známek z ÚPV a EUIPO. S panelem lze pracovat stejně jako s panelem pro nové přihlášky, který byl popsán v předchozí kapitole. Jediný rozdíl je v seznamu ochranných známek. Zobrazeny jsou zde již registrované, kterým běží ochranná tří měsíční lhůta. Datum zápisu známky se nachází v jejím detailu.

| Nevé registress as ÚDV   |   |                  | ČBA EDUCA         |           |
|--------------------------|---|------------------|-------------------|-----------|
| Od posledního přiblášení | 1 | VINO Z MUTENIC   | ČESKÁ<br>BANKOVNÍ | KOSMEX    |
|                          |   |                  | ASOCIACE          |           |
| Za poslední měsíc 525    |   | M VÍNO Z MUTĚNIC | ČBA EDUCA ČESKÁ   | KOSMEX    |
|                          |   | 18.9.2019        | 18.9.2019         | 18.9.2019 |

#### 3. Hlídané OZ

Funkce Hlídané OZ slouží k přidávání ochranných známek do seznamu k porovnávání. Seznam zobrazuje informace o jednotlivých ochranných známkách a je zde možnost známky přidat k rešerši.

|                                                                                          | ↑ Hlídané OZ <sup>2</sup>       |                                |                                            |                                                  |                                              |                             |                                                                       |  |
|------------------------------------------------------------------------------------------|---------------------------------|--------------------------------|--------------------------------------------|--------------------------------------------------|----------------------------------------------|-----------------------------|-----------------------------------------------------------------------|--|
|                                                                                          |                                 | Základní infor                 | mace                                       | Doplňující infor                                 | mace                                         | Třídění obraz               | ových prvků                                                           |  |
| Hlídač ochranných známek<br>prirucka@atlasgroup.cz                                       | CODEXIS                         | Název:<br>Číslo př.:<br>Zdroj: | CODEXIS<br>431194<br>ÚPV-ČR                | Datum podání<br>Datum zveřejnění<br>Datum zápisu | 07. 11. 2005<br>12. 04. 2006<br>05. 02. 2007 |                             |                                                                       |  |
| <ul> <li>☆ Úvodní stránka</li> <li>Ø Hildané OZ 2</li> </ul>                             | Zobrazit detail<br>Nová rešerše | Druh:<br>Odkaz:                | Slovní<br><u>Detail ÚPV</u>                | Třídy:                                           | 9, 16, 35, 38, 39, 41,<br>42                 |                             |                                                                       |  |
| I Nové přihlášky <sup>3675</sup>                                                         | 3675 0 0                        | Základní infor                 | rmace                                      | Doplňující infor                                 | mace                                         | Třídění obraz               | zových prvků                                                          |  |
| Podezřelé     Vamítané                                                                   | ATLAS CONSULTING                | Název:<br>Číslo př.:           | A ATLAS<br>CONSULTING<br>544394            | Datum podání<br>Datum zveřejnění<br>Datum zápisu | 12. 12. 2017<br>14. 03. 2018<br>20. 06. 2018 | 26.4.18                     | Čtyřúhelníky<br>obsahující jedno<br>nebo několik                      |  |
| <ul> <li><i>द</i> Rešerše návrhu OZ</li> <li>↔ Vytvořené rešerše <sup>3</sup></li> </ul> | Zobrazit detail                 | Zdroj:<br>Druh:<br>Odkaz:      | ÚPV-ČR<br>Kombinovaná<br><u>Detail ÚPV</u> | Třídy:                                           | 9, 16, 35, 36, 38, 41,<br>42                 | 27.5.1<br>27.5.21<br>29.1.4 | písmen<br>Písmena ve<br>zvláštním provedení<br>Jedno písmeno<br>Modrá |  |
| Databáze OZ                                                                              | Nová rešerše                    |                                |                                            |                                                  |                                              | 29.1.6                      | Bílá, šedivá, stříbrná                                                |  |
|                                                                                          |                                 |                                |                                            |                                                  |                                              |                             |                                                                       |  |

#### 3.1. Přidání OZ mezi hlídané

Ochranné známky lze zařadit mezi hlídané dvěma způsoby. Na úvodní stránce kliknutím na zelené tlačítko se symbolem **Plus**. Druhou možností je v menu na levé straně portálu přejít na nástroj Hlídané OZ a poté kliknout na zelené tlačítko Přidat novou. Následně je potřeba zvolit z databáze OZ známku k hlídání kliknutím na tlačítko **Hlídat**.

Po přidání ochranné známky mezi Hlídané OZ se portál automaticky přesune na Nové přihlášky. Jak dále postupovat je popsáno v kapitole 4. Nové přihlášky.

#### 3.2. Odebrání OZ

Pokud již v Hlídaných OZ není potřeba ochrannou známku nadále kontrolovat, je možné ji odebrat kliknutím na tlačítko

Dále je potřeba vybrat ze tří možností odebrání, z níž každá má jiné vlastnosti. Způsoby odebrání:

- Odebrat jen známku odebere pouze známku. Po opětovném přidání již není třeba znova porovnávat s již porovnanými známkami. Známka zůstane mezi namítanými.
- Odebrat včetně uživatelských dat odebere známku včetně historie porovnávání. Známka zůstane mezi namítanými.
- Odebrat vše včetně namítaných odebere známku včetně uživatelských dat a také z namítaných.

#### 4. Nové přihlášky

Po prvotním přidání ochranné známky mezi Hlídané OZ se známka přesune do sekce Nové přihlášky, která se nachází v menu portálu. Algoritmus vybere nejpodobnější obrazové a slovní nálezy a ty se zobrazí v liště vedle známky. Algoritmus se umí zdokonalovat a podle uživatelského výběru posléze vybírá další známky k porovnání. Po prvotním vytřízení podobných známek se k porovnání nabízejí již jen nové přihlášky. Ty se do databáze přidávají **denně**.

U nově přidané ochranné známky se pravděpodobně zobrazí k porovnání jiné známky v řádu tisíců. Avšak je potřeba projít nalezené podobnosti u alespoň několika prvních nálezů.

Známky, které se zdají být shodné nebo podobné lze přidat mezi Podezřelé. To se provede označením příslušné známky, kliknutím do zaškrtávacího pole a poté kliknutím na tlačítko **Přesunout výběr do podezřelých** v pravé části lišty.

Pokud se známky zdají být v pořádku a nejsou podobné, je možné kliknout na tlačítko **Vyprázdnit frontu** (**Vše bez konfliktu**) a všechny zbývající ochranné známky se z porovnání vyloučí. Následně se tedy budou porovnávat jen již nové přihlášky.

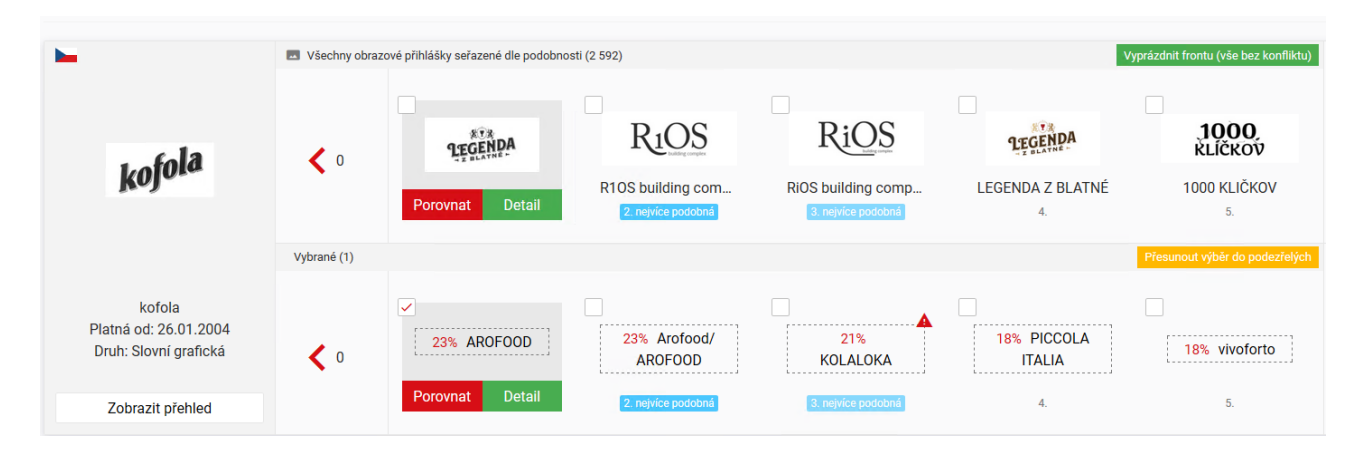

Při označení ochranné známky k porovnání je k dispozici tlačítko **Porovnat**. Po kliknutí na toto tlačítko se zobrazí detail obou ochranných známek vedle sebe a usnadní jejich porovnávání.

| Porovnání známek                                                                                                    |                                                                                                    |                       |           |                       |                                                                                            |                                                                                                    |   |
|----------------------------------------------------------------------------------------------------|----------------------------------------------------------------------------------------------------|-----------------------|-----------|-----------------------|--------------------------------------------------------------------------------------------|----------------------------------------------------------------------------------------------------|---|
| Náhled                                                                                                    |                                                                                                    |                       |           |                       | Náhled                                                                                     | í                                                                                                    | ^ |
|                                                                                                    |                                                                                                    | Laf                   | la        |                       | Podrobné informace                                                                         | AROFOOD                                                                                                    |   |
|                                                                                                    |                                                                                                    | kofola                | -         |                       | Stav dokumentu:<br>Datum podání:<br>Datum zveřejnění:<br>Datum zápisu:<br>Platnost do      | Podaná<br>24. 11. 2020<br>-<br>-                                                                                                    |   |
| Podrobné informace<br>Stav dokumentu:<br>Datum podání:<br>Datum zveřejnění:<br>Datum zápisu:<br>Platnost do :<br>Datum expirace : | Zapsaná ochrar<br>6. 2. 2003<br>15. 10. 2003<br>26. 1. 2004<br>6. 2. 2023                                      | nná známka (platný do | okument)  |                       | Datum expirace :<br>Přihlašovatel:<br>Číslo přihlášky:<br>Číslo zápisu:<br>Zdroj:<br>Druh: | Ing. Tuyen Vu Van, Praha, Česká republika 🔄 G<br>568093<br>- UPV-ČR<br>Slovní                                                                                                    |   |
| Vlastník:<br>Číslo přihlášky:<br>Číslo zápisu:<br>Zdroj:<br>Druh:<br>Odkaz:                                                       | Kofola ČeskoSk<br>188329<br>260291<br>ÚPV-ČR<br>Slovní grafická<br>Černobílá<br><u>Detail ÚPV</u> [ <b>Z</b> ] | ovensko a.s. 🦙 (      | 37        |                       | Odkaz:                                                                                     | 24.11.2020                                                                                                    |   |
|                                                                                                    | 6.2.2003<br>Podaná                                                                                             | 15.10.2003            | 26.1.2004 | 6.2.2023<br>Platná do | Třídy výrobků a služeb<br>5:                                                               | Farmaceutika, léčebné a veterinámi přípravky; hyglenické přípravky pro zdravotnické účely;<br>dietetické potraviny a přípravky upravené pro léčebné či veterinámi účely, potraviny pro<br>kojence a batolata; potravinové doplňky pro lidakou spotřebu a zviřata; náplasti, obvazové<br>materiály a krvti: materiály pro plombováni zubů, dentální vosky; dezinfekční přípravky; | ~ |
|                                                                                                    |                                                                                                    |                       |           |                       |                                                                                            | Přesunout do podezřelých Zavřít                                                                                                    |   |

#### 5. Podezřelé a Namítané

U každé ochranné známky, která je v sekci podezřelé nebo namítané, se zobrazuje ikona s počtem dní nebo textem Podáno. Text Podáno je u těch ochranných známek, u kterých byla podána přihláška na Úřad průmyslového vlastnictví, ale ochranná známka ještě nebyla zveřejněna ve Věstníku Úřadu. Jakmile je známka zveřejněna ve Věstníku, začíná běžet zákonná tříměsíční lhůta pro podání námitek. Dobu do konce této lhůty indikuje odpočet dní u ochranných známek.

#### 5.1. Podezřelé

Je-li ochranná známka mezi podezřelými, lze s ní provádět pouze následující operace:

**Odstranit výběr z podezřelých** - známka zmizí ze seznamu a bude již brána jako neproblémová. **Přesunout výběr do namítaných** - známka se přesune mezi Namítané.

| 🔗 Podezřelé                                              |               | 🔮 Nové přihlášky (88 996) 🥥 Podezřelé (1) 🖸                 |
|----------------------------------------------------------|---------------|-------------------------------------------------------------|
| Název nebo číslo ochranné známky                         |               | Q X Všechny                                                 |
| ►<br>kofola                                              | Vybrané (1)   | Přesunout výběr do namitaných Odstranit výběr z podezřelých |
| kofola<br>Platná od: 26.01.2004<br>Druh: Slovní grafická | ✓ 0           |                                                             |
| Zobrazit přehled                                         | Porovnat Deta |                                                             |

#### 5.2. Namítané

U ochranných známek, které jsou zařazeny do seznamu namítaných, se předpokládá, že jsou v konfliktu s vlastní ochrannou známkou.

Funkce nabízí možnost porovnání známek, přidat k námětu vlastní text a také přílohu. Upozorňuje na počet dní, který zbývá k registrování známky. Známku lze z namítaných odebrat kliknutím na tlačítko

| Namítané              |          | Podezřelé (2) O Namítané                                                                                                    |
|-----------------------|----------|----------------------------------------------------------------------------------------------------|
| CODEXIS ADVOKACIE     | ADVOCATE | Lorem ipsum dolor sit amet, consectetuer adipiscing elit. Cum sociis natoque<br>penatibus et magnis dis parturient montes, nascetur ridiculus mus. Aenean<br>placerat. Curabitur bibendum justo non orci. Nulla pulvinar eleifend sem.<br>Etiam egestas wisi a erat. Vivamus portitior turpis ac leo. Itaque earum rerum<br>hic tenetur a sapiente delectus, ut aut reiciendis voluptatibus maiores alias<br>consequatur aut perferendis doloribus asperiores repellat. Nunc dapibus<br>tortor vel mi dapibus sollicitudin. Eusce suscipit libero eget elit. |
| CODEXIS ADVOKACIE     | ADVOCATE |                                                                                                    |
| Platná od: 21.01.2015 | Nová     |                                                                                                    |
| Zobrazit detail       | Porovnat | + Přidat přílohu                                                                                                    |

#### 6. Rešerše návrhu OZ

Rešerše návrhu ochranné známky slouží ke kontrole shodnosti nebo podobnosti s ochrannými známkami, které již jsou v databázi OZ. Analýza výsledků rešerše může sloužit ke zmapování konkurence na trhu, či stávající pozice.

Vkládat k rešerši lze slovní ochranné známky, obrazové ochranné známky a také jejich kombinaci.

|    |                                | 2 Rešerše návrhu OZ                                                                               |
|----|--------------------------------|---------------------------------------------------------------------------------------------------|
|    | R                              |                                                                                                   |
|    | Hlídač ochranných známek       |                                                                                                   |
|    | prirucka@atlasgroup.cz         | Oporučujeme použít obrázek ve vysoké kvalitě. Výrazně tím zlepšíte výsledek obrazového porovnání! |
| A  | Úvodní stránka                 | •                                                                                                 |
| 9  | Hlídané OZ 💶                   | Přetáhněte soubor zde                                                                             |
| Ð  | Nové přihlášky <sup>3573</sup> | - nebo -                                                                                          |
| Ø  | Podezřelé 🛄                    | klikněte zde a vyberte soubory z místního úložiště                                                |
| () | Namítané 🧧                     |                                                                                                   |
| ą  | Rešerše návrhu OZ              | Zahodit Potvrdit a zkontrolovat                                                                   |
| ₽  | Vytvořené rešerše 0            |                                                                                                   |
|    | Databáze OZ                    |                                                                                                   |
| ¢  | Nastavení                      |                                                                                                   |
| È  | Dokumenty a odkazy             |                                                                                                   |
| 0  | Časté dotazy                   |                                                                                                   |

Pro kontrolu slovní OZ je potřeba do textového pole vložit text určený ke kontrole podobnosti a stisknout tlačítko **Potvrdit**.

Pro kontrolu obrazové ochranné známky slouží pole pro vložení obrázku. Soubor je možné vložit přetáhnutím nebo po kliknutí na pole vybráním z místního úložiště. Doporučujeme použít obrázek ve vysoké kvalitě. Výrazně se tím zlepší výsledek obrazového porovnání. Vkládat lze soubory ve formátu **JPG**, **JPEG**, **BMP a PNG**.

Kombinovanou ochrannou známku vytvoříme vypsáním textového pole a vložením souboru.

Po přidání návrhu rešerše se návrh přiřadí mezi Vytvořené rešerše popsané v následující kapitole.

#### 7. Vytvořené rešerše

Funkce Vytvořené rešerše se nachází v levé části portálu. Nabízí porovnání shodnosti nebo podobnosti s již existujícími ochrannými známkami. Porovnávat lze uživatelem vytvořený návrh ochranné známky nebo lze navzájem porovnávat již exitující známky z databáze.

Vytvořit rešerši z již existující ochranné známky lze kliknutím na zelené tlačítko **Vytvořit novou z** existující OZ. Následně se otevře databáze OZ pro výběr k porovnání. Ochranná známka k rešerši se vybere tlačítkem **Rešerše**. U vytvořených rešerší jsou k dispozici jejich základní informace, doplňující informace a třídění obrazových prvků. U rešerší vytvořených uživatelem nebudou tato pole řádně vyplněna, jelikož neprošla kategorizací u Úřadu průmyslového vlastnictví.

| Vytvořené rešerše  3                            |                                         |                                                                 |                                                                           | + Vytvořit novou z existujíci |
|-------------------------------------------------|-----------------------------------------|-----------------------------------------------------------------|---------------------------------------------------------------------------|-------------------------------|
| 1                                               | Základní inf                            | ormace                                                          | Doplňující informace                                                      | Třídění obrazových prvků      |
| Hlídač ochranných<br>známek<br>Zobrazit rešerši | Název:<br>Číslo př.:<br>Zdroj:<br>Druh: | Hlídač ochranných<br>známek<br>236<br>NOVÝ NÁVRH<br>Slovní      | Datum podání 26.09.2019<br>Datum zveřejnění ×<br>Datum zápisu ×<br>Třídy: |                               |
|                                                 | Základní inf                            | ormace                                                          | Doplňující informace                                                      | Třídění obrazových prvků      |
| R                                               | Název:<br>Číslo př.:<br>Zdroj:<br>Druh: | Hlídač ochranných<br>známek<br>235<br>NOVÝ NÁVRH<br>Kombinovaná | Datum podání 26.09.2019<br>Datum zveřejnění ×<br>Datum zápisu ×<br>Třídy: |                               |
|                                                 | Základní inf                            | ormace                                                          | Doplňující informace                                                      | Třídění obrazových prvků      |
| R                                               | Název:<br>Číslo př.:<br>Zdroj:<br>Druh: | -<br>234<br>NOVÝ NÁVRH<br>Obrazová                              | Datum podání 26.09.2019<br>Datum zveřejnění ×<br>Datum zápisu ×<br>Třídy: |                               |
| Zobrazit rešerši                                |                                         |                                                                 |                                                                           |                               |

Porovnávání rešerší provedeme kliknutím na zelené tlačítko **Zobrazit rešerši**. Zobrazí se seznam OZ setřízený dle procentuální shody. Seznam lze zobrazit také jako maticový kliknutím na tlačítko

Kliknutím na tlačítko **Porovnat** u vybrané ochranné známky, se otevře porovnávací okno, kde je zobrazena zvolená rešerše a ochranná známka z databáze.

Porovnání známek

Náhled

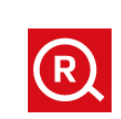

#### Podrobné informace

Stav dokumentu: Datum podání: Datum zveřejnění: Datum zápisu: Číslo přihlášky: Číslo zápisu: Zdroj: Druh: Vlastní návrh 26. 9. 2019 -234 -VLASTNÍ NÁVRH Obrazová Černobílá

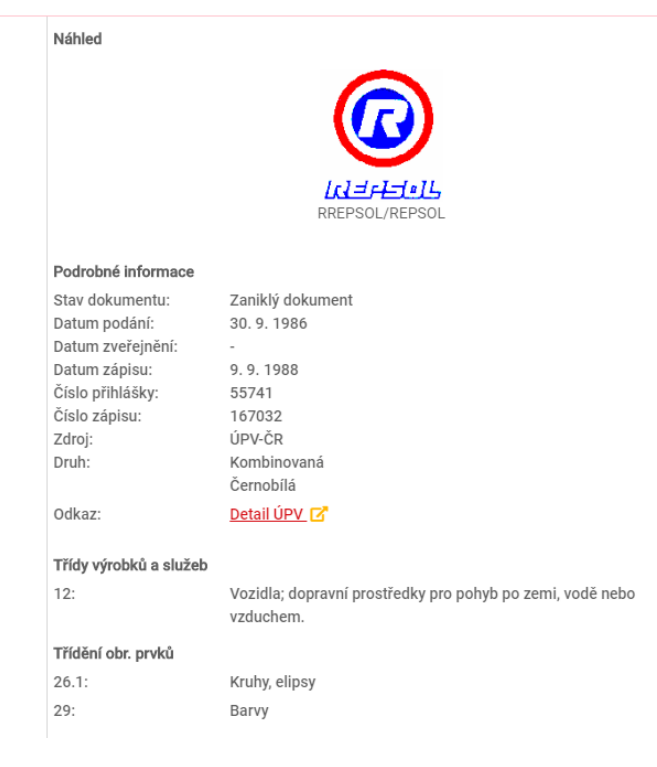

#### 8. Sledovaná konkurence

V aplikaci naleznete funkci Sledování konkurence, kde si s pomocí průvodce nastavíte hlídání souhrnného vlastníka, u kterého budete notifikováni o změnách, které u něj nastaly (vlastník byl odstraněn, přibyla nová přihláška ochranné známky, ochranná známka změnila stav). Zda mají být notifikovány jen nové známky, nebo i změny stavů u známek, lze nastavit v nastavení notifikací.

Filtrace v tomto přehledu umožnuje filtrovat fronty změn u sledované konkurence dle datových zdrojů. Je tak tedy možné si zobrazit jen poslední změny v ČR nebo v EU.

|                                                                                             | 1 Sledovaná konkurence     |               |                                          |                                                               |                                         |                     | + Novi al                           | edování konkurence |
|---------------------------------------------------------------------------------------------|----------------------------|---------------|------------------------------------------|---------------------------------------------------------------|-----------------------------------------|---------------------|-------------------------------------|--------------------|
|                                                                                             | Nilov suhmniho vistnika    |               |                                          |                                                               |                                         | Q X                 | Známky ze všech zdrojů              | × II               |
| Hildad ophranných známek<br>Aľlukš SköuP-interní loance                                     | matern) elastela.          | 20 Ochumi min | iy adamijch vischikš (66)                |                                                               |                                         |                     |                                     | E 200x81x8e        |
| Ovodni ittileka     Hidané OZ IM     Nové příkládky IMINI     Podechké IMI     Namitané IMI | acranité vinalité          | ¢ ه           | D Diana Moravia<br>Protector<br>11. 2007 | ZÁMECHE<br>VINARSTVÍ<br>BZUNEC<br>Institution<br>8.1.200<br>2 | Vinné skipy Eznec<br>statuste<br>1.1207 | Vasitisi zivoty liz | MAYZ<br>2014 1000<br>2014 1000<br>5 | • 53 📏             |
| R Referie närte 02<br>→ Vyturieel referie ■                                                 | androny startedy.          | 🛓 Ochumi min  | ily subserjich viertrikš (23)            |                                                               |                                         |                     |                                     | # Zobast vie       |
| 2: Statueni konterner      2:     Detablice C2     2: Detablice viseteků                    | ین<br>کو                   | < ∘           | GAYTRÁ OPTIKA                            | ирся и<br>катот ненинт<br>идите сакадоў                       | Determent 40 MR/1 +                     | Megarychij internet | SLOANE PARK                         | - 15 🔪             |
| Skupiny GZ     Nastaveni     Dokumenty a odkazy     Novinky a zminy                         | Zobrault piviliked         |               | posistivi podes<br>18. 8. 2019<br>3.     | 21.2.2010<br>2.2.2010<br>2.                                   | prosident/condex<br>34, 36, 3875<br>3,  | 1.4.2015<br>4.      | 20.10.2004<br>5.                    |                    |
| Canté dotary<br>O Odhášlení                                                                 | assived viscoli.<br>Chilip | An Ochumi min | ng adampin dantaki (ng                   | -                                                             | Laprana                                 | L Experies          | Zapaina                             | Dobust vie         |
|                                                                                             | CD televalia               | <.            | REGIOJET STUDEN.                         | Regiculet<br>mirodmi<br>dispravon                             | NJ                                      | RegicMouse          | ČD NJ<br>CO NJ                      | + 91 📏             |

Tlačítko Nové sledování konkurence spustí průvodce, který má 4 kroky, přičemž první z nich je informativní, v dalších již uživatel nastavuje parametry pro souhrnného vlastníka.

|     | 0                | 20 Sh                          | edovaná konkurence                                  |                                                                                                    |                  |                  | + Nové s    | ledování konkurence          |
|-----|------------------|--------------------------------|-----------------------------------------------------|----------------------------------------------------------------------------------------------------|------------------|------------------|-------------|------------------------------|
| _   | B                | alm.                           | and market state take                               |                                                                                                    |                  | O Todoriky 24 20 | Nia RL RUPS |                              |
| н   | lidat ochranných | Průvodce nového sled           | šování konkurence                                   |                                                                                                    |                  | 00               | 00          | C. B. windowskiel, Stiltmann |
|     | Bronislay Col    | Krok 2/4 - Nastaveni filmu a v | výběr vlastníků                                     |                                                                                                    |                  |                  |             | B Interact size              |
|     | Övederi strainka |                                |                                                     |                                                                                                    |                  |                  |             |                              |
| -   |                  | ATLAS-consulting               |                                                     | ų.                                                                                                    | KDEKOBY V BAZHJ  | Ŷ                | - 1         |                              |
|     | Hidané OZ M      | Zadejte Nedaný výraz           | z a vyberte jeho umětění v názvech vlastníků        | ۹.                                                                                                    | kdekoliv v názvu | v -              | +           |                              |
| 8   | Protected II     |                                |                                                     |                                                                                                    |                  |                  |             | + 65 >                       |
| ŏ   | Namitané 🖪       |                                | WILKS consulting and, s.r.o.                        |                                                                                                    |                  | Pice parte       | - 1         |                              |
|     |                  |                                | ATLET consultant and acc.                           |                                                                                                    |                  |                  | - 1         |                              |
| 4   | Reserve nairtha  |                                | ATLAS consisting apple and                          |                                                                                                    |                  |                  | - 1         |                              |
|     | Tyrrarene rese   |                                | <ul> <li>All the consuming spot. If the</li> </ul>  |                                                                                                    |                  |                  | - 1         |                              |
| -   | Sledovaná kori   |                                | <ul> <li>ATLAS CONSULTING, spor, s.t.o.</li> </ul>  |                                                                                                    |                  |                  | - 1         |                              |
| -   | Detablize 0Z     |                                | <ul> <li>ATLAS consulting, spol. s r. o.</li> </ul> |                                                                                                    |                  |                  | - 1         |                              |
| 25. | Detablize vlast  | - • ×                          | <ul> <li>ATLAS consulting, spol. s r.s.</li> </ul>  |                                                                                                    |                  | 3                |             |                              |
|     | Skupiny 02       | 1 🔍 🔍 🗡                        | <ul> <li>ATLAS Consulting, spot s t.o.</li> </ul>   |                                                                                                    |                  |                  |             |                              |
|     | Nastaveni        | 12 O 🗴                         | ATLAS CONSULTING, spola co.                         |                                                                                                    |                  |                  |             |                              |
|     | Dokumenty a o    |                                |                                                     |                                                                                                    |                  |                  |             |                              |
|     | Novinky a změr   |                                |                                                     |                                                                                                    |                  |                  |             |                              |
| Θ   | Casté dotary     |                                |                                                     |                                                                                                    |                  |                  | - 1         |                              |
| ø   | Odhlášení        |                                |                                                     |                                                                                                    |                  |                  |             |                              |
|     |                  |                                |                                                     |                                                                                                    |                  |                  | and the     |                              |
|     |                  | 2014                           | 1484                                                |                                                                                                    |                  | + Meldhed        | ous +       |                              |
|     |                  |                                |                                                     |                                                                                                    |                  |                  |             |                              |
|     |                  |                                | Tobaccil adabled                                    |                                                                                                    |                  |                  |             |                              |
|     |                  |                                | Even and pressive                                   | Transmission and the second second seco |                  |                  |             |                              |

Po zavedení prvního sledování konkurence se na úvodní stránce nově zobrazuje fronta změn u sledované konkurence, a to napříč všemi sledovanými vlastníky. Polohu této fronty můžete nastavit v nastavení na kartě "Zobrazení a rozhraní"

|                                                       |                                    |                                                          | Přihlášky ke zprad                | ování                           | Nezpracováno v terminu            | Zasilání e                           | mailú                                  |
|-------------------------------------------------------|------------------------------------|----------------------------------------------------------|-----------------------------------|---------------------------------|-----------------------------------|--------------------------------------|----------------------------------------|
| Hlídané (                                             | DZ: 6                              | 6 🕂                                                      | Nové příbládky 119                | Nov                             | é příhlášky 0                     | Aktivní                              | ano 🔵                                  |
|                                                       |                                    |                                                          | Podezřelé 13                      | Pod Pod                         | ez/elé 14                         | Tento mésic                          | 31                                     |
| © Nejbilžší konči                                     | i platnost (ADATED<br>10. 02. 2021 | fapel, a co.)::                                          | Namitané 6                        | A Nan                           | nitané 5                          | Tento tjiden                         | 3                                      |
| Celkový počet OZ - ÚPV:     Celkový počet OZ - EUIPO: | 266 149 - 3<br>1 803 896 - 3       | t toho aktivních: 131 460<br>z toho aktivních: 1 330 007 |                                   |                                 |                                   |                                      | O 26.4.2020 20.48<br>O 26.4.2020 21.13 |
| Změny u konkurence                                    |                                    | SKOBIČÍHY                                                | KARAONE<br>Conv                   |                                 | Manu a Matéj<br>na cestě…         | Po jedné stopě                       |                                        |
|                                                       | <                                  | SKOBIČINY                                                | KARAOKE čtení                     | R HLÍDAČ OCHRAN                 | Manu a Matéj na ce                | Po jedné stopě                       | >                                      |
| Za posledni den                                       |                                    | posisifii protes<br>115. 4. 2020                         | positeidel proirea<br>16. 4. 2020 | postelici protra<br>26. 3. 2020 | postabil profesa<br>18. 3. 2020   | posited-d prodeca<br>18. 3. 2000     |                                        |
| Za posiedni mesic 2                                   |                                    | Česká televice<br>(Čt.v.Ovik,PRIMA)                      | Česká televice<br>(Č(subuk,PRBAK) | ATLAS canading                  | Česká televice<br>(Čtorova Prima) | Česká televice<br>(Čť, volve, Prima) |                                        |
| Mound will be highlighter                             |                                    | -                                                        | -                                 | -                               | -                                 | -                                    |                                        |
| nove primarky                                         |                                    | obrack paties                                            | www.milwaukee-<br>eshop.cz        | ARRES                           | HYGGE                             | BassFix                              |                                        |

Modul Sledovaná konkurence je k dispozici pouze po dokoupení odpovídající licenční součásti pro licenci Hlídače ochranných známek. Pro více informací kontaktujte našeho obchodního zástupce nebo naše Klientské centrum.

#### 9. Databáze OZ

Nástroj Databáze ochranných známek naleznete na levé straně menu. Databáze obsahuje pouze ochranné známky a přihlášky ochranných známek, které byly přihlášeny a zapsány u Úřadu průmyslového vlastnictví. **Databáze je aktualizována každých 24 hodin**. Bibliografická data přihlášek včetně seznamu výrobků a služeb jsou do databáze doplněna následující den. V případě obrazových ochranných známek jsou jejich vyobrazení k dispozici během 3 dnů z důvodu zpracování u Úřadu průmyslového vlastnictví.

Databáze obsahuje všechny ochranné známky, a to konkrétně:

- Přihlášené ochranné známky
- Podané ochranné známky
- Registrované ochranné známky
- Zamítnuté ochranné známky
- Neplatné ochranné známky

V databázi lze vyhledávat pomoci textu, který se vkládá do textového pole. Vyhledávání lze specifikovat kliknutím na tlačítko **Upřesnit hledání**, které umožní filtrovat výsledek vyhledávání dle druhu známky a data registrace.

Databáze umožňuje zobrazit všechny ochranné známky nebo jen Nové přihlášky, které obsahují všechny podané známky a všechny zveřejněné známky za období posledních 3 měsíců. Zobrazí se zde i známky, které jsou ve stavu "podaná" nebo "zveřejněná", protože je u nich stále něco nedořešeno (např. napadená známka, úřad chce po majiteli doplnění,...)

Vyhledané známky lze přidat mezi hlídané kliknutím na tlačítko **Hlídat** a také lze známky přidat mezi vytvořené rešerše kliknutím na tlačítko **Rešerše**.

|            |                                    | 📕 Databáze OZ      |                     |               |            |                   |        | Registrované OZ | Nové přihlášky             |
|------------|------------------------------------|--------------------|---------------------|---------------|------------|-------------------|--------|-----------------|----------------------------|
|            | R                                  |                    |                     |               |            |                   |        |                 |                            |
|            | Hlídač ochranných známek           | Nazev ochranne zna | imky                |               |            |                   |        | Q ⊉ Upr         | esnit hiedani              |
|            | prirucka@atlasgroup.cz             | ELLASTRATION       | ELLASTRATION        | Typ: Slovní   | ČP: 550421 | Zápis: 18.09.2019 | Detail | .≓ Rešerše      | <ul> <li>Hlídat</li> </ul> |
| A          | Úvodní stránka                     | BLANDIORE          | BLANDIORE           | Typ: Obrazová | ČP: 552787 | Zápis: 18.09.2019 | Detail | .≓ Rešerše      | <ul> <li>Hlídat</li> </ul> |
|            | Hlidanė OZ                         | ZLATÁ LINIE        | ZLATÁ LINIE         | Typ: Slovní   | ČP: 553152 | Zápis: 18.09.2019 | Detail | .≓ Rešerše      | <ul> <li>Hlídat</li> </ul> |
| 0          | Podezřelé                          | ZLATA              | ZLATÁ LINIE         | Typ: Obrazová | ČP: 553153 | Zápis: 18.09.2019 | Detail | .≓ Rešerše      | <ul> <li>Hlídat</li> </ul> |
| (!)<br>(!) | Namitané 🧧                         | BOTANICA           | BOTANICA BOHEMIA    | Typ: Slovní   | ČP: 553160 | Zápis: 18.09.2019 | Detail |                 | <ul> <li>Hlídat</li> </ul> |
| ~<br>+     | Vytvořené rešerše <sup>2</sup>     | BOHEMIA            |                     |               |            |                   |        |                 |                            |
| =          | Databáze OZ                        | 234                | <u>Ženy na víně</u> | Typ: Obrazová | ČP: 553174 | Zápis: 18.09.2019 | Detail | → Rešerše       | <ul> <li>Hlídat</li> </ul> |
| *          | Nastavení                          | strapshop          | <u>strapshop</u>    | Typ: Slovní   | ČP: 553225 | Zápis: 18.09.2019 | Detail | . r · Rešerše   | <ul> <li>Hlídat</li> </ul> |
| )<br>(2)   | Dokumenty a odkazy<br>Časté dotazy |                    | ALF papier          | Typ: Obrazová | ČP: 553263 | Zápis: 18.09.2019 | Detail | .≓ Rešerše      | <ul> <li>Hlídat</li> </ul> |
|            |                                    | K<br>S. KISMET     | <u>S.KISMET SK</u>  | Typ: Obrazová | ČP: 553307 | Zápis: 18.09.2019 | Detail | → Rešerše       | <ul> <li>Hlídat</li> </ul> |
|            |                                    | Link City          | Link City           | Typ: Slovní   | ČP: 553478 | Zápis: 18.09.2019 | Detail | .≓ Rešerše      | <ul> <li>Hlídat</li> </ul> |
| ሳ          | Odhlášení                          | ARAVEL             | ARAVEL              | Typ: Slovní   | ČP: 553546 | Zápis: 18.09.2019 | Detail | .≓ Rešerše      | Hlídat                     |

#### 10. Databáze vlastníků

V aplikaci také naleznete databázi vlastníků, ve které je možné vyhledávat mezi vlastníky ochranných známek.

U vlastníka je možné si zobrazit ochranné známky, které vlastní. I z databáze vlastníků je možné přidat si vlastníka do sledování, případně je možné přidat si do hlídání vybrané ochranné známky nalezeného vlastníka. Přidaní vlastníka do sledování pomocí tlačítka z databáze vlastníků spouští zrychlenou formu průvodce, kdy některé z položek průvodce jsou automaticky předvyplněny.

| R                                                                                         | Databáze vlastníků                                                 |                                                                                                    |                    |
|-------------------------------------------------------------------------------------------|--------------------------------------------------------------------|----------------------------------------------------------------------------------------------------|--------------------|
| Hlídač ochranných známek<br>ATLAS GROUP - produktová podpora                              | atlas con                                                          | Q X kdekoliv v názvu                                                                                    | ~                  |
| Úvodní stránka                                                                            | Název vlastníka v databázich úřadů                                 | Počet známek                                                                                            |                    |
| Hlídané OZ 2                                                                              | ATLAS consulting spol. s r. o.     ATLAS consulting spol. s r. o.  | + Nové sledování konkurence     Hlídat známky vla     + Nové sledování konkurence     Hlídat známky vla | ustníka<br>astníka |
| Nove prihlasky     O     Podezřelé                                                        | ATLAS consulting spol. s r.o.,                                     | Nové sledování konkurence     Hlídat známky vla                                                         | astníka            |
| Namitane     Namitane                                                                     | ATLAS CONSULTING, spol. s.r. o.     ATLAS consulting spol. s.r. o. | A Nové sledování konkurence     Hlídat známky vla     Hové sledování konkurence     IHlídat známky vla  | astníka            |
| ↔ Vytvořené rešerše                                                                       |                                                                    |                                                                                                    | iot inte           |
| <ul> <li>Sledovaná konkurence</li> <li>Databáze OZ</li> <li>Databáze vlastníků</li> </ul> | EQUANTA Zapsana Zapsana Zapsana                                    |                                                                                                    |                    |
| Skupiny OZ                                                                                | ATLAS consulting, spol. s r.o.                                     | 2 + Nové sledování konkurence Hlídat známky vla                                                         | astníka            |
| 🌣 Nastavení                                                                               | ATLAS Consulting, spol.s r.o.                                      | 2 + Nové sledování konkurence Hlídat známky vla                                                         | astníka            |
| Dokumenty a odkazy Novinky a změny                                                        | ATLAS CONSULTING, spol.s r.o.                                      | Hlidat známky vla                                                                                       | astníka            |
| <ul> <li>Časté dotazy</li> </ul>                                                          | CERAMICHE ATLAS CONCORDE SPA                                       | 12 + Nové sledování konkurence E Hlídat známky vla                                                      | astníka            |
| U Odhlášení                                                                               |                                                                    |                                                                                                    |                    |

V případě hlídání známek vlastníka, dochází k automatickému zařazení hlídaných známek do skupiny dle názvu vlastníka. Pokud již některé známky byly hlídány, je možné je v tomto okně vybrat znovu a dojde jen k přeřazení těchto hlídaných známek pod příslušnou skupinu.

| Průvodce nového sledování konkurence                                                                                                    | 1234                                                                  |
|----------------------------------------------------------------------------------------------------|-----------------------------------------------------------------------|
| Krok 1/4 - Vitejte, aneb jak to funguje                                                                                                    |                                                                       |
| Popis kroků průvodce                                                                                                    |                                                                       |
| Tento průvodce Vás provede vytvořením souhrnného vlastníka, který Vám umožní sledovat známky vlastníků se zohledněním rozdílů, pod jakými jsou vlastníci vedeni v d:<br>(s.r.o. vs. spol. s r.o.). Pojďme si představit jednotlivé kroky.                                                                                                    | atabázích úřadů                                                       |
| V druhém kroku průvodce si nastavite filtr, který Vám vyhledá vlastníky. U každého vyhledaného vlastníka si pak zvolíte, zda má být, nebo nemá být zahrnut do Vámi právé souhrnného vlastníka. Tento zadaný filtr bude neustále sledován, pokud by se v budoucnosti v databázi vyskytl nový vlastník spadající do tohoto nastaveného filtru, bude opět rozhodil, zda chcete tohoto nového vlastníka zahrnout do souhrnného vlastníka či nikoliv. Pokud nastavite filtr přiliš obecně (např. český), budou Vám zasílány notifi zařazení vlastníka příliš často. Pokud nastavite filtr přiliš striktně (např. úplně přesný název společnosti i s obchodní formou), může dojit k neidentífikování takového vlas | vytvářeného<br>le upozorněni, abyste<br>kace k rozhodnutí o<br>tníka. |
| Ve třetím kroku si pojmenujete právě vytvářeného souhrnného vlastníka. Pro přehlednost můžete k souhrnnému vlastníkovi přídat i obrázek některé z ochranných známel zařazených v kroku 2.                                                                                                    | < vlastníků                                                           |
| V posledním kroku se zobrazí sumář Vašich rozhodnutí z předchozích kroků, tedy zadaný název a vybraný obrázek, nastavený filtr, počet zahrnutých, nerozhodnutých a vy<br>doporučení a tipy, co ještě můžete před dokončením udělat. V případě potřeby se můžete vrátit na předcházející kroky a provést změny.                                                                                                    | 'loučených vlastníků a                                                |
| Schéma fungování sledování konkurence                                                                                                    |                                                                       |
| Filtr: Vlastník na začátku názvu Nový souhrnný vlastník                                                                                                    |                                                                       |
| Vlastník, s.r.o. Vlastník                                                                                                    |                                                                       |
| Vlastník s.r.o. Vlastník                                                                                                    |                                                                       |
| Vlastníkova.s. Vlastníkova.s.                                                                                                    | a nounkace                                                            |
|                                                                                                    |                                                                       |
| Zavřit                                                                                                    | Další →                                                               |

Modul Databáze vlastníků je k dispozici pouze po dokoupení odpovídající licenční součásti pro licenci Hlídače ochranných známek. Pro více informací kontaktujte našeho obchodního zástupce nebo naše Klientské centrum.

#### 11. Nastavení

Nastavení se nachází v levé části menu. Slouží k různorodému uživatelskému nastavení pro odesílání informací na zadané e-mailové adresy. Těch lze v nastavení přidat více kliknutím na tlačítko "plus". Funkce, které nastavení nabízí, jsou následující:

#### 11.1. Notifikace

V sekci lze nastavit dva stavy.

První stav je **zasílat e-maily**. Při tomto stavu se budou automaticky odesílat e-maily z portálu Hlídač ochranných známek na zvolené e-mailové účty.

V druhém stavu **nezasílat** e-maily se automaticky anulují všechny následující funkce a e-maily se nebudou automaticky posílat.

Další nastavení v této záložce pak slouží k upřesnění, za jakých situací má k odeslání notifikačního e-mailu dojít. Každá volba je detailně popsána přímo v aplikaci u dané volby.

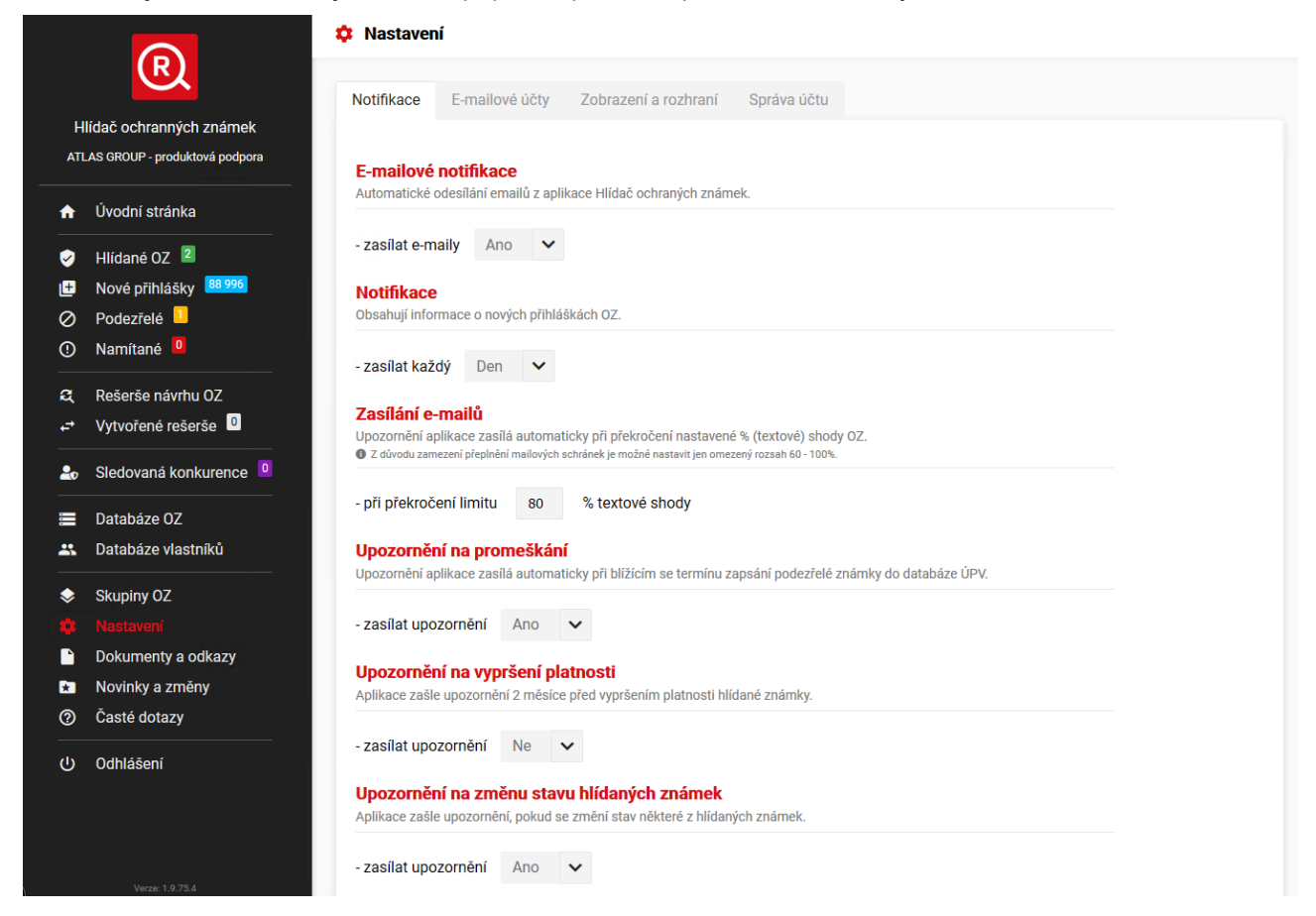

#### 11.2. E-mailové účty

V této sekci lze přidat nebo odebrat e-mailové adresy, na které následně budou chodit notifikace. Po přidání nové e-mailové adresy bude na danou adresu zaslán potvrzovací e-mail, ve kterém je třeba kliknutím na odkaz potvrdit správnost zadané e-mailové adresy.

| otifikace E-mailové d                             | čty Zobrazení a rozhraní S                                 | Správa účtu                               |                    |
|---------------------------------------------------|------------------------------------------------------------|-------------------------------------------|--------------------|
| lastavení e-mailovýc<br>tomto seznamu nastavite e | <b>h adres</b><br>maily pro zasílání notifikací a případně | jejich vazbu na vytvořené skupiny známek. |                    |
| E-mail<br>@atlasgroup                             | .cz                                                        | skupiny<br>Všechny známky                 | <b>/</b> ×         |
|                                                   |                                                            |                                           | Přidat nový e-mail |

#### 11.3. Zobrazení a rozhraní

V této sekci si můžete přizpůsobit zobrazení úvodní stránky aplikace.

| k Nastaveni                        |                                            |                                                       |                                                       |             |        |  |
|------------------------------------|--------------------------------------------|-------------------------------------------------------|-------------------------------------------------------|-------------|--------|--|
| Notifikace                         | E-mailové účty                             | Zobrazení a rozhraní                                  | Správa účtu                                           |             |        |  |
| <b>Úvodní str</b><br>Nastavení zol | r <b>ánka</b><br>brazení úvodní stránky    | ,                                                     |                                                       |             |        |  |
| - fronta změ                       | - fronta změn u konkurence jako první Ne 🗸 |                                                       |                                                       |             |        |  |
| Zobrazení<br>Počty známel          | í rozděleného po<br>k a vytvořených rešerš | čtu známek a rešerší<br>í v hlavní nabídce se budou z | Ile zdroje<br>obrazovat odděleně dle typu zdroje (ÚP\ | / / EUIPO). |        |  |
| - zobrazova                        | t rozdělené počty                          | Ne 🗸                                                  |                                                       |             |        |  |
|                                    |                                            |                                                       |                                                       |             | Uložít |  |

#### 11.4. Správa účtu

V této sekci můžete vidět detaily právě přihlášeného uživatele včetně odkazu na Správu uživatelských účtů.

| Zobrazení a rozhraní S        | práva účtu                                                                                         |                                                                                                    |                                                                                                    |                                                                                       |
|-------------------------------|----------------------------------------------------------------------------------------------------|----------------------------------------------------------------------------------------------------|----------------------------------------------------------------------------------------------------|---------------------------------------------------------------------------------------|
|                               |                                                                                                    |                                                                                                    |                                                                                                    |                                                                                       |
| i, společnosti a správa účtů. |                                                                                                    |                                                                                                    |                                                                                                    |                                                                                       |
| hriva@atlasgroup.cz           |                                                                                                    |                                                                                                    |                                                                                                    |                                                                                       |
| ATLAS GROUP - produktová po   | odpora                                                                                             |                                                                                                    |                                                                                                    |                                                                                       |
| Spravovat účty                |                                                                                                    |                                                                                                    |                                                                                                    |                                                                                       |
| i,                            | .společnosti a správa účtů.<br>hriva@atlasgroup.cz<br>ATLAS GROUP - produktová p<br>Spravovat účty | společnosti a správa účtů.<br>hriva@atlasgroup.cz<br>ATLAS GROUP - produktová podpora<br>Spravovat účty | společnosti a správa účtů.<br>hriva@atlasgroup.cz<br>ATLAS GROUP - produktová podpora<br>Spravovat účty | společnosti a správa účtů.<br>hriva@atlasgroup.cz<br>ATLAS GROUP - produktová podpora |

#### 12. Dokumenty a odkazy

Sekce Dokumenty a odkazy se nachází v levé části menu. Tato sekce obsahuje bohaté množství užitečných dokumentů ke stažení, vysvětlivek ve formě obrázků a také užitečné odkazy na externí aplikace.

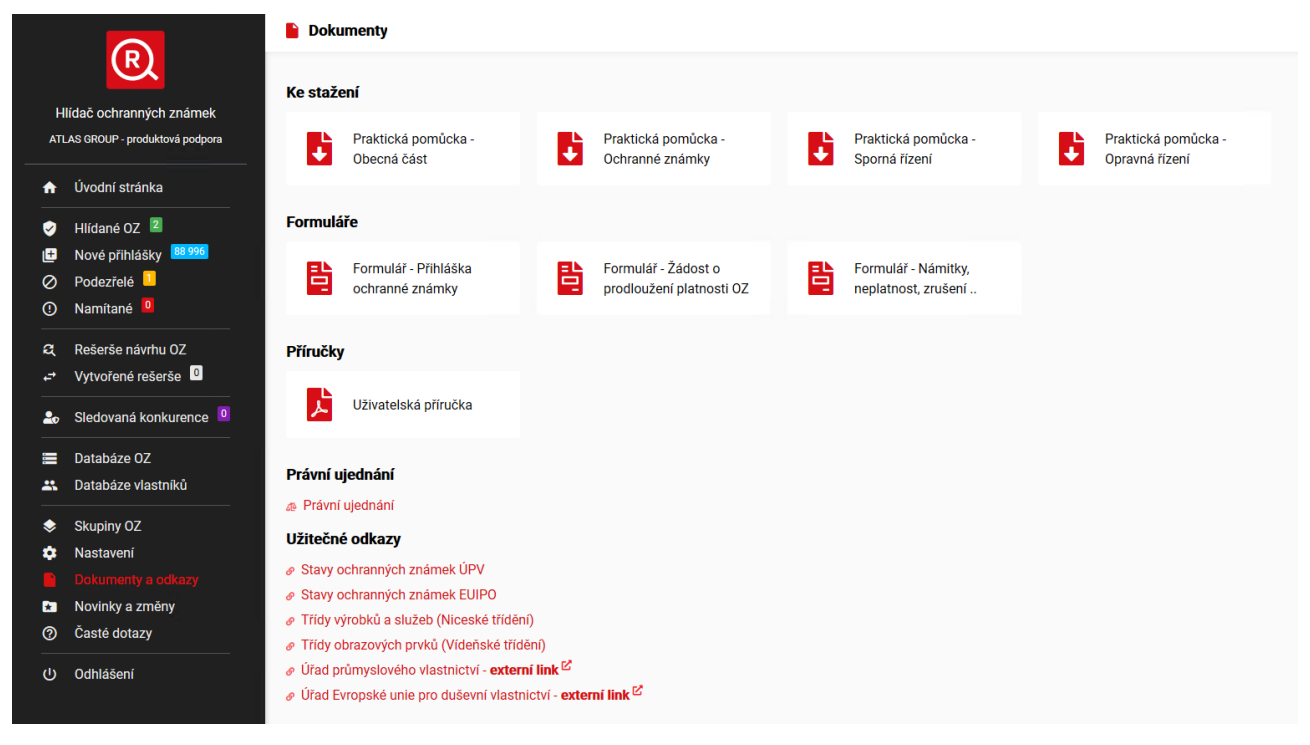

### 13. Novinky a změny

Tato sekce obsahuje seznam významných novinek vydaných v posledních aktualizacích aplikace.

|          |                                | ⑦ Novinky a změny                                                                                                    |   |
|----------|--------------------------------|----------------------------------------------------------------------------------------------------|---|
|          | R                              |                                                                                                    |   |
|          | lídač ochranných známek        | Novinky verze 1.8.3 - Wlepšení práce s frontami nových přihlášek                                                                                                    | 2 |
| AT       | LAS GROUP - produktová podpora | V nové verzi aplikace isme pro Vás mimo liné připravili vvlestení uživatelského prostředí pro práci s frontami přihlášek k posouzení u Vasich hlídaných ochranných známek. Pokud liž byla fronta v minulosti                                                                                                    |   |
|          |                                | vyprázdněna (označena jako "Bez konfliktu"), tak se nově zobrazuje datum, od kterého se nové přihlášky ve frontě zobrazují (obr bod 1). Dále také byly upravena pozice tlačitek pro práci s frontami pro zlepšení                                                                                                    |   |
| <b>n</b> | Úvodní stránka                 | přehlednosti. Navíc nově přibylo tlačítko pro intuitívnější zobrazení všech přihlášek ve formě seznamu či matice (obr bod 2). A navic jsou nově také jednotlivé ochranné známky ve frontách čislovány pro lepší<br>orientaci ně scrollování rotnami (obr bod 3).                                                                                                    |   |
| 0        | Hlídané OZ 🙎                   |                                                                                                    |   |
| Œ        | Nové přihlášky 88 996          | 🕨 1 🖻 Obrazow přihlášky selazené dle podobnosti od 23.09.2019 (17.40) 20 Vypeľadni frontu (vde loza kontilisti) 🛙 Zobrazit vle                                                                                                    |   |
| Ø        | Podezřelé                      |                                                                                                    |   |
| ()       | Namítané 🧧                     |                                                                                                    |   |
| a        | Rešerše návrhu OZ              | A ATLAS CONSULTING                                                                                                    |   |
| et.      | Vytvořené rešerše 🧕            | MEDIRECURIO pipka moje jazykova AKUSI ICKE POLIZA. PROTO VI MONELA HYPO EC                                                                                                    |   |
| 20       | Sledovaná konkurence 0         |                                                                                                    |   |
|          |                                |                                                                                                    |   |
| =        | Databáze UZ                    | 252.2020.221                                                                                                    | 9 |
|          |                                | Novinky verze 1.0.3 - Zniena zobrazeni pocu primasek k posouzeni                                                                                                    |   |
| \$       | Skupiny OZ                     | v akuam verza pinkate 1.3. otosio ke zmene zoorazem pocu primasek k posouzem u micanyci znamek, eulerico se versimou sieple nove pinnasky vyskytuji u vsech vasici micanyci znamek jen jimak serazemy<br>dle automatického podbonošti k hidrade známce docházeli tak k našobení počtu nových přihášek k posouzení. Tim vice jste měli hidravých ochranných známek tim bylo číslo věkší jiretico, že se počá jednalo o |   |
| *        | Nastavení                      | přibližně stejnou skuplnu nových přihlášek. Tento způsob se po důkladné úvaze nezdál optimální. Nově se tedy zobrazuje jen maximální počet přihlášek u všech Vašich hlídaných známek. Doufáme, že Vám tato                                                                                                    |   |
|          | Dokumenty a odkazy             | zmena prinese lepsi prehled o stavu novych priniasek k posouzeni.                                                                                                    |   |
| 6        | Čosté dotozy                   |                                                                                                    |   |
|          |                                | CZZ Prihlášky Walks                                                                                                    |   |
| ڻ<br>ا   | Odhlášení                      |                                                                                                    |   |
|          |                                |                                                                                                    |   |
| _        |                                | 23.1 2020 112                                                                                                    | 2 |
|          |                                | Nová funkce - Skupiny ochranných známek                                                                                                    |   |

### 14. Časté dotazy

V této sekci naleznete výběr z nejčastějších dotazů týkajících se ochranných známek, terminologie, fungování aplikace, aj.

| R                                                                                                    | ⑦ Často kladené dotazy                                                                                                    |
|----------------------------------------------------------------------------------------------------|----------------------------------------------------------------------------------------------------|
| Hlídač ochranných známek                                                                                         | > 1. Jak dlouho trvá řízení o zápisu ochranné známky?                                                                                                    |
| ATLAS GROUP - produktová podpora                                                                                 | > 2. Kdo může vlastnit ochrannou známku?                                                                                                    |
| <ul> <li>✓ Hlídané OZ 2</li> <li>I Nové přihlášky 100000</li> <li>✓ Podezřelé 1</li> <li>✓ Namítané 0</li> </ul> | <ul> <li>3. Odkdy mohu používat spolu s ochrannou známkou @?</li> <li>Značku ® (R v kruhu) je možné používat pouze pokud je ochranná známka zapsána v rejstříku, a to po dobu platnosti tohoto zápisu.</li> </ul> |
| Rešerše návrhu OZ                                                                                                | > 4. Jaká je lhůta pro podání námitek? Lze tuto lhůtu prodloužit?                                                                                                    |
| Sledovaná konkurence                                                                                             | > 5. Co obsahuje Databáze OZ a jak často je aktualizována?                                                                                                    |
| <ul> <li>Databáze OZ</li> <li>Databáze vlastniků</li> </ul>                                                      | > 6. K černu je dobrá kontrola nového návrhu ochranných známek?                                                                                                    |
| <ul> <li>Skupiny OZ</li> <li>Nastavení</li> </ul>                                                                | > 7. K čemu slouží rešerše?                                                                                                    |
| <ul> <li>Dokumenty a odkazy</li> <li>Novinky a změny</li> </ul>                                                  | > 8. Co indikuje odpočet dní u podezřelé nebo namítané ochranné známky?                                                                                                    |
| ② Casté dotazy<br><br>ひ Odhlášení                                                                                | > 9. Jak je vypočítáno datum platnosti ochranné známky?                                                                                                    |
|                                                                                                    | > 10. Co znamená pojem aktivní ochranná známka na dashboardu?                                                                                                    |

#### 15. Odhlášení

Tlačítkem **Odhlášení** se odhlásíte z aplikace Hlídač ochranných známek.

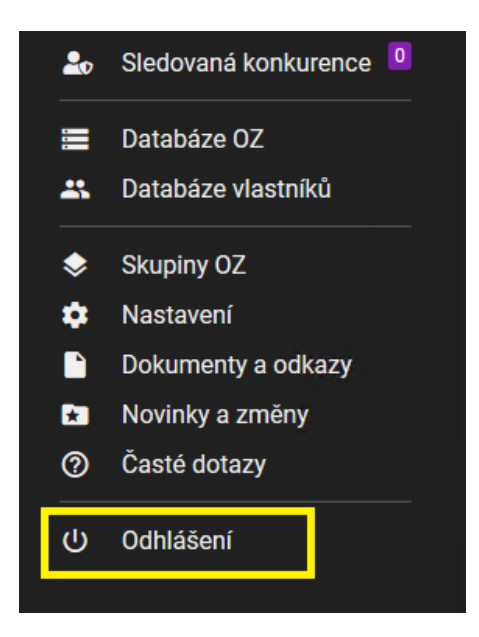

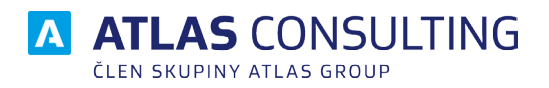

#### ATLAS consulting spol. s r.o.

člen skupiny ATLAS GROUP Výstavní 292/13 702 00 Ostrava

#### Klientské centrum

Tel.: +420 596 613 333 Email: klientske.centrum@atlasgroup.cz Web: www.atlasgroup.cz